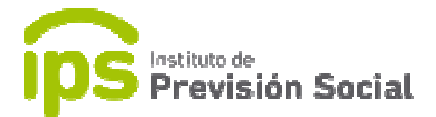

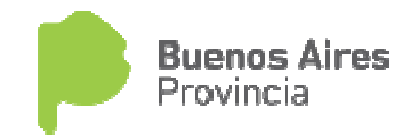

## SISTEMA DE ADMINISTRACION PREVISIONAL

## MANUAL DE USUARIO

## **Mis Agentes - Generar Carreras**

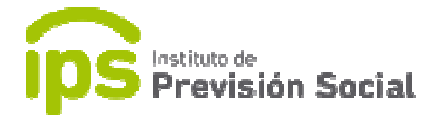

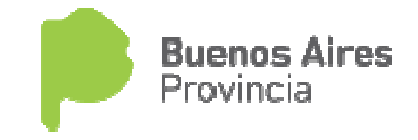

Una carrera es un cargo o conjunto de cargos con períodos consecutivos.

Cuando el Docente trabaja en lapsos de tiempo interrumpidos, es decir, que tiene ingresos y egresos en el Establecimiento, significa que tiene más de una CARRERA.

Para hacer uso de la función **Generar Carreras**, la historia laboral del docente en cuestión debe estar cargada sin haber hecho uso de la función **Mis Agentes- Cese definitivo**. O sea, no tiene los cortes respectivos.

En este ejemplo, podemos observar varios cargos con períodos no consecutivos y al no realizarle el corte correspondiente quedó dentro de la misma carrera laboral.

|            |                                                     |                       | Jelet            | cione er cai go | antes de rea       |                    |                     |                     |               |            |
|------------|-----------------------------------------------------|-----------------------|------------------|-----------------|--------------------|--------------------|---------------------|---------------------|---------------|------------|
| ESTATUTO 🛓 | DESCRIPCIÓN<br>DEL CARGO                            | CÓDIGO<br>DE<br>CARGO | FECHA<br>DESDE 1 | FECHA<br>HASTA  | NRO.<br>DE<br>ACTO | TIPO<br>DE<br>ACTO | FECHA<br>DE<br>ACTO | NRO.<br>DE<br>CARGO | SUBVENCIONADO | CARRERA 1  |
| DOCENTES   | Maestra Especial<br>Dpto. Aplic 1º<br>Lenguas Vivas | 91350A0000<br>0000000 | 01/01/1990       | 01/01/2010      | 444                | DECRETO            | 01/01/1990          | 1001                | NO            | 01/01/1990 |
| DOCENTES   | Asesor Docente                                      | 01030C0000<br>0000000 | 01/01/2011       | 01/05/2011      | 555                | DECRETO            | 01/01/2011          | 1002                | NO            | 01/01/1990 |
| DOCENTES   | Director de 2da                                     | 91100E0000<br>0000000 | 01/01/2012       | 01/05/2018      | 444                | DECRETO            | 01/01/2012          | 1003                | NO            | 01/01/1990 |
| OCENTES    | Maestro Especial                                    | 91560C0000<br>0000000 | 01/01/2014       | 01/05/2018      | 11                 | DECRETO            | 01/01/2014          | 1004                | NO            | 01/01/1990 |

Por lo tanto, se debe generar las respectivas carreras usando la función **Mis Agentes- Generar Carreras.** 

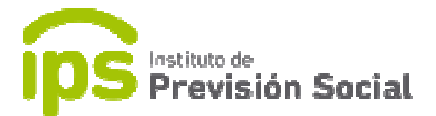

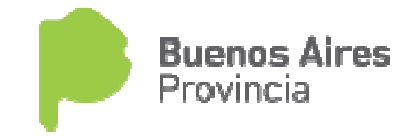

Ingresar el cuil del docente al cual se le debe generar las carreras de su historia laboral.

| Previsión Social                                                                          | Sistema de Administración Previsional Provinci |
|-------------------------------------------------------------------------------------------|------------------------------------------------|
| INICIO  MODIFICAR CUIL AGENTE                                                             | MIS AGENTES generar carreras                   |
| MISAGENTES <  + ALTA + ALTA MODIFICACIÓN CESE DEFINITIVO E CESES B BAJA C BAJA C GONSOLTA | INGRESE UN CUIL GENERAR                        |
| Largos (                                                                                  |                                                |
| LICENCIAS                                                                                 |                                                |
| MINFORMACION SALARIAL                                                                     |                                                |
| CERTIFICACIÓN DIGITAL                                                                     |                                                |
| TRAMITE PREVISIONAL                                                                       |                                                |
| PLANILLA CUATRIMESTRAL                                                                    |                                                |
| CAMBIAR EMPLEADOR                                                                         |                                                |
| SALIR                                                                                     |                                                |

En la siguiente pantalla se verán los períodos ingresados con la cantidad de cargos en cada uno. Se debe hacer click en el botón **GENERAR CARRERAS**.

|                         | Frevisión Social |                                  | ma de Administración Previsional | Provincia           |
|-------------------------|------------------|----------------------------------|----------------------------------|---------------------|
| =                       |                  |                                  |                                  | L SAP, CAPACITACION |
|                         |                  |                                  |                                  |                     |
| A MODIFICAR CUIL AGENTE |                  | MIS AGENTES GENERAR CARRERAS (27 | 7-23799774-9)                    |                     |
| & MIS AGENTES           | ¢                |                                  |                                  |                     |
| LARGOS                  | <                |                                  |                                  |                     |
| LICENCIAS               |                  | Fecha Desde                      | Fecha Hasta                      | Cantidad de Cargos  |
| LINFORMACION SALARIAL   | ×.               | 01/01/2012                       | 01/05/2018                       | 2                   |
| CAMBIAR EMPLEADOR       |                  | 01/01/2011                       | 01/05/2011                       | 1                   |
| G SALIR                 |                  | 01/01/1990                       | 01/01/2010                       | 1                   |
|                         |                  |                                  |                                  |                     |
|                         |                  |                                  | GENERAR CARRERAS                 |                     |

Saldrá en pantalla el siguiente mensaje:

Las carreras para el agente con cuil en el empleador xxxxx han sido generadas. Ingrese a MIS AGENTES -CESES y actualice los datos correspondientes al acto de cese de cada una.

Se deberán actualizar los datos de cese de cada carrera mediante la función **MIS AGENTES – CESES.** 

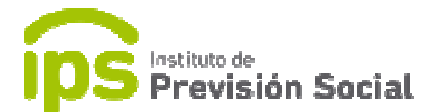

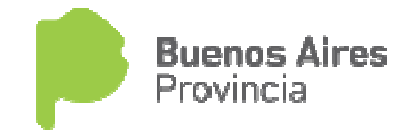

Con la función **Cargos - Consulta** se puede ver como queda la historia laboral del agente con sus respectivas carreras.

| DATOS PERSO | NALES CARGOS                                        | PROPIEDADES           | S DEL MEJOR C  | ARGO CON       | SULTA HABE<br>antes de rea | RES COI<br>lizar la opera | CEPTOS              |                        |               |           |
|-------------|-----------------------------------------------------|-----------------------|----------------|----------------|----------------------------|---------------------------|---------------------|------------------------|---------------|-----------|
| ESTATUTO 💵  | DESCRIPCIÓN<br>DEL CARGO                            | CÓDIGO<br>DE<br>CARGO | FECHA<br>DESDE | FECHA<br>HASTA | NRO.<br>DE<br>ACTO         | TIPO<br>DE<br>ACTO        | FECHA<br>DE<br>ACTO | NRO.<br>DE<br>CARGO 11 | SUBVENCIONADO | CARRERA   |
| DOCENTES    | Maestra Especial<br>Dpto. Aplic 1º<br>Lenguas Vivas | 91350A0000<br>0000000 | 01/01/1990     | 01/01/2010     | 444                        | DECRETO                   | 01/01/1990          | 1001                   | NO            | 01/01/199 |
| DOCENTES    | Asesor Docente                                      | 01030C0000<br>0000000 | 01/01/2011     | 01/05/2011     | 555                        | DECRETO                   | 01/01/2011          | 1002                   | NO            | 01/01/201 |
| DOCENTES    | Director de 2da                                     | 91100E0000<br>0000000 | 01/01/2012     | 01/05/2018     | 444                        | DECRETO                   | 01/01/2012          | 1003                   | NO            | 01/01/201 |
| DOCENTES    | Maestro Especial                                    | 91560C0000<br>0000000 | 01/01/2014     | 01/05/2018     | 11                         | DECRETO                   | 01/01/2014          | 1004                   | NO            | 01/01/201 |